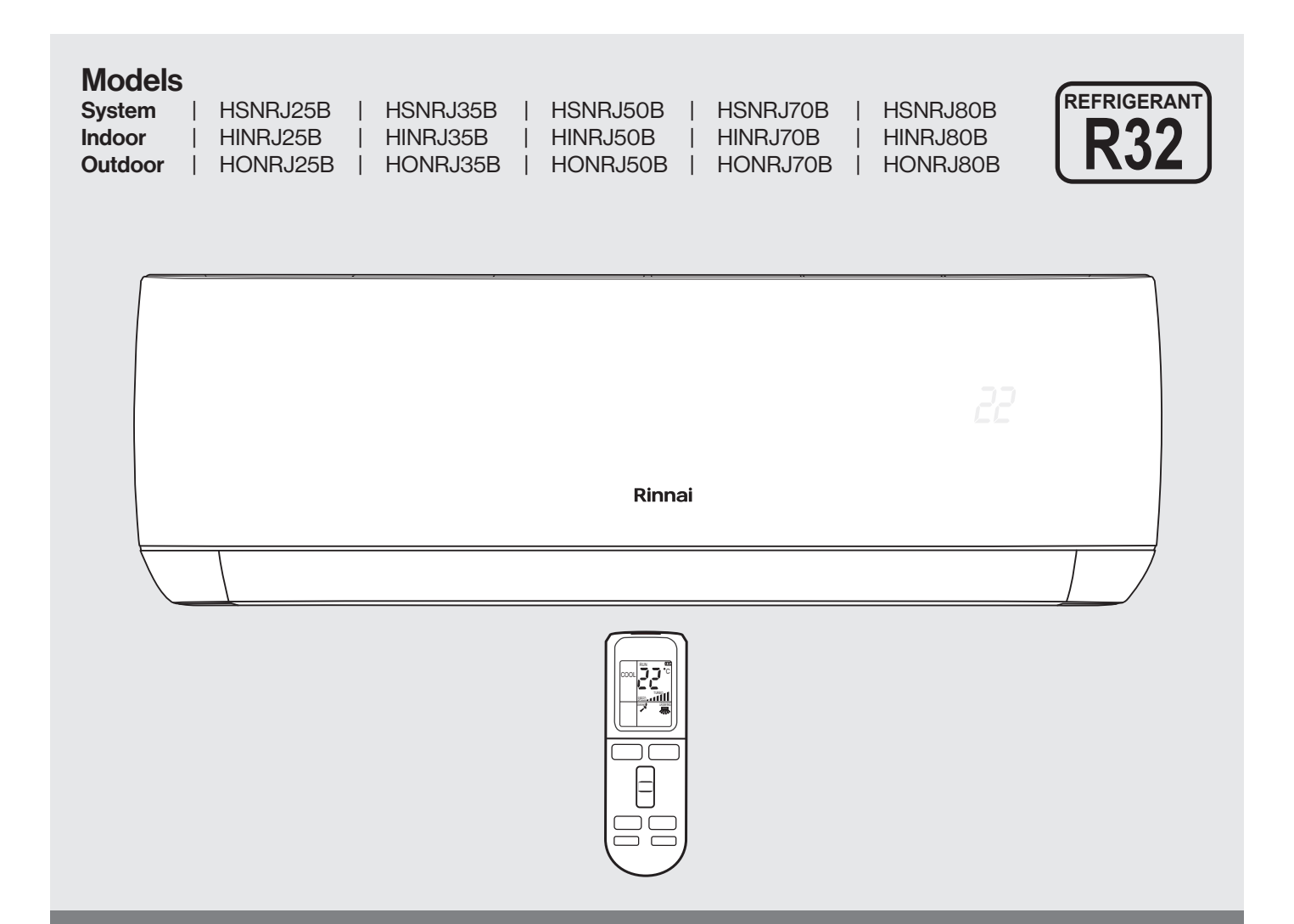

# **J Series Split Type Wall Mounted Air Conditioner** Wi-Fi Operation Manual

# Rinnai

This appliance must be installed in accordance with:

- Manufacturer's Installation Instructions
- Current AS/NZS 3000, AS/NZS 5141
- Local Regulations and Municipal Building Codes including local OH&S requirements

This appliance must be installed, maintained and removed only by an Authorised Person.

For continued safety of this appliance it must be installed and maintained in accordance with the manufacturer's instructions.

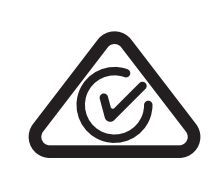

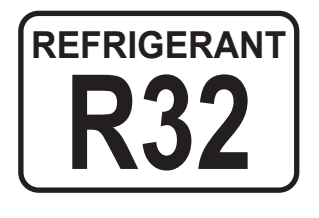

### **TABLE OF CONTENTS**

| Terms & Conditions                             | 4  |
|------------------------------------------------|----|
| Wi-Fi Compatibility / Connectivity             | .5 |
| Minimum Requirements                           | .5 |
| Wi-Fi Set Up                                   | 6  |
|                                                |    |
| Device Editor & Timer                          | 10 |
| Timer                                          | 11 |
| Operation                                      | 12 |
| Power Button                                   | 12 |
| Clean Button                                   | 12 |
| Mildew (Fresh)                                 | 13 |
| Display                                        | 13 |
| Mode Button                                    | 13 |
| Cooling                                        | 13 |
| Heating                                        | 13 |
| Fan                                            | 13 |
| Dry (Dehumidifying)                            | 14 |
| Auto                                           | 14 |
| Fan Speed Button                               | 14 |
| Sleep                                          | 15 |
| Sleep Curve                                    | 15 |
| App Settings                                   | 16 |
| Third-party services                           | 16 |
| Manage homes                                   | 16 |
| Virtual experience                             | 16 |
| Electronic instructions                        | 16 |
| Activate brand code                            | 16 |
| Help & feedback                                | 16 |
| Settings                                       | 16 |
| About                                          | 16 |
| Voice Control with Google Home or Amazon Alexa | 17 |
| How to Connect to Amazon Alexa                 | 17 |
| How to Connect to Google home                  | 17 |
| How to Connect to Amazon Alexa                 | 18 |
| How to Connect to Google Home                  | 18 |
| Contacts                                       | 20 |

### **TERMS & CONDITIONS**

#### 1. **DEFINITIONS**

App means the AC Freedom App you can download to your Device to operate your Rinnai J Series.

Australian Consumer Law ('ACL') is Schedule 2 of the Competition and Consumer Act 2010.

Device means your smart phone/ tablet (Android. 4.1+ or Apple iOS9.0+) through which you have downloaded the App.

**Rinnai J Series** means a J Series Inverter Split System, comprising the following models:

| J Series Models | HSNRJ25B | HSNRJ35B | HSNRJ50B | HSNRJ70B | HSNRJ80B |
|-----------------|----------|----------|----------|----------|----------|
|                 |          |          |          |          |          |

Rinnai, we, our or us means Rinnai Australia Pty Ltd (ABN 74 005 138 769).

Wi-Fi Operations Manual means the Wi-Fi operations manual which details how to download and operate the App.

you or your means a customer who uses the Rinnai J Series and App.

#### 2. GENERAL

- 2.1 By downloading the App, you agree to be bound by these Terms & Conditions.
- 2.2 These Terms & Conditions should be read in conjunction with the Wi-Fi Operations Manual.
- 2.3 Rinnai may make updates to these Terms & Conditions from time to time. You should download and understand all relevant updates to ensure you understand your obligations and Rinnai's obligations under the Terms & Conditions.
- 2.4 Rinnai may make updates to the App from time to time. You should download and understand all relevant updates to ensure you have access to the functions of your Rinnai J Series and App.

#### 3. THE AUSTRALIAN CONSUMER LAW ('ACL')

Our goods come with guarantees that cannot be excluded under the ACL. You are entitled to a replacement or refund for a major failure and compensation for any other reasonably foreseeable loss or damage. You are also entitled to have the goods repaired or replaced if the goods fail to be of acceptable quality and the failure does not amount to a major failure.

All the clauses under these Terms & Conditions apply subject to the ACL.

#### 4. USE OF THE APP

- 4.1 You may download the App to your Device for your personal use only.
- 4.2 You are responsible for all costs incurred in accessing, downloading and using the App. This includes but is not limited to fees charged by your internet service provider, smartphone or app data access charges and any other access charges or device usage charges.
- 4.3 You must follow the instructions in the Wi-Fi Operations Manual to operate the Rinnai J Series via the App.
- 4.4 You must not use the App for any prohibited or unlawful purpose.
- 4.5 The App is available as another means to control and monitor the Rinnai J Series, but should not be used for critical heating or cooling applications.

#### 5. TERMINATION

- 5.1 You may terminate these Terms & Conditions by deleting and ceasing use of the App.
- 5.2 Rinnai may terminate these Terms & Conditions immediately through the App or by any other appropriate means if you are in breach of the Terms & Conditions.

#### 6. INTELLECTUAL PROPERTY

- 6.1 If you download the App, Rinnai grants you a limited, non-exclusive, non-transferable, and non-assignable royalty free licence solely in order to access and use the App.
- 6.2 All intellectual property rights in the Rinnai J Series and the App are owned by Rinnai or licensed to Rinnai by third parties. You do not acquire any express or implied rights in any these intellectual property rights, other than those granted in clause 6.1 and within the context of these Terms & Conditions.
- 6.3 You may not modify, copy, sell, reproduce, interfere with or distribute the App in any way.

#### 7. DISCLAIMER

To the extent permitted by law:

- 7.1 Rinnai makes no warranties that the App will be error-free, secure or free from any virus, malicious code or other adverse elements. Rinnai therefore excludes any liability which may arise as a result of you downloading, accessing or using the App. Rinnai does not exclude or restrict liability to the extent provided for by the ACL under the Competition and Consumer Act 2010.
- 7.2 Rinnai will not be liable for any indirect, incidental, special or consequential loss.

#### 8. FORCE MAJEURE

Unless prohibited by law, Rinnai shall be released from its obligations in the event of national emergency, war, prohibitive governmental regulation, or if any other cause beyond the control of the parties renders the App or Rinnai J Series inoperable.

### INTRODUCTION

#### Wi-Fi COMPATIBILITY / CONNECTIVITY

Rinnai Split Type Wall Mounted Air Conditioner models HSNRJ25B, HSNRJ35B, HSNRJ50B, HSNRJ70B and HSNRJ80B are fitted with built-in Wi-Fi connectivity. Using the AC Freedom App (available from Apple App Store or Google Play) it is then possible to use a smart phone to operate these appliances remotely. Multiple compatible appliances can be added as required.

A Wi-Fi router (paired with the appliance via AC Freedom App) is used to control the Air Conditioner(s).

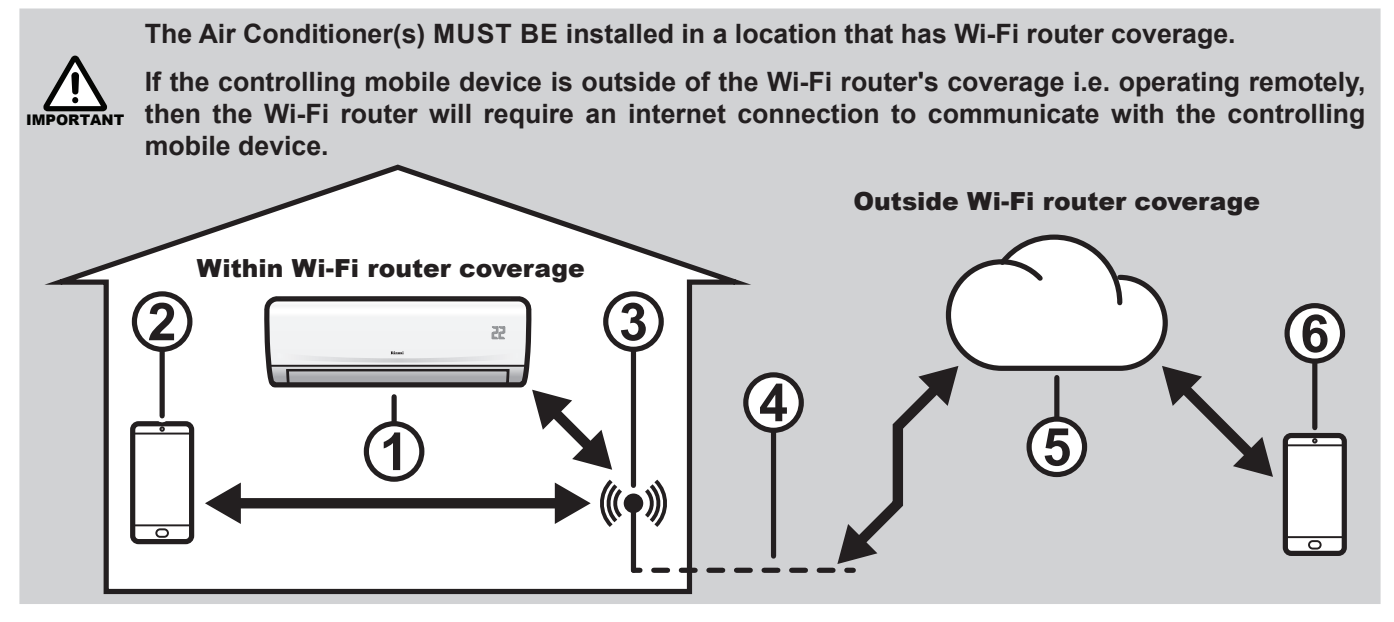

- 1. Indoor air conditioning unit (AC Device)
- 2. Smart phone or tablet (using Wi-Fi)
- 3. Wi-Fi router
- 4. Internet connection
- 5. Internet cloud
- 6. Smart phone (using internet cloud)

#### MINIMUM REQUIREMENTS

- Rinnai Split Type Wall Mounted Air Conditioner models: HSNRJ25B, HSNRJ35B, HSNRJ50B, HSNRJ70B and HSNRJ80B
- Wi-Fi Router, 2.4G frequency range supporting 802.11b/g/n mode, with coverage of the Appliance(s) location
- For remote cloud based operation Wi-Fi router / modem with active internet connection
- Smart phone / Tablet (Android 4.1+ or Apple iOS 9.0+) with AC Freedom App installed

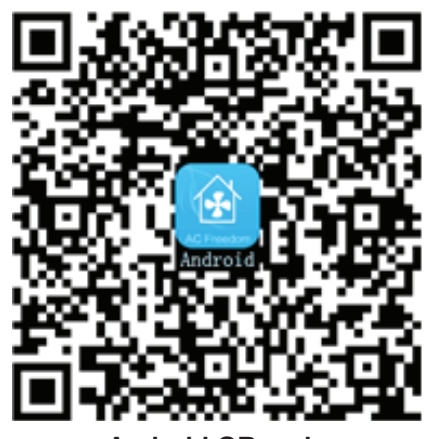

Android QR code

or search AC Freedom in Google Play

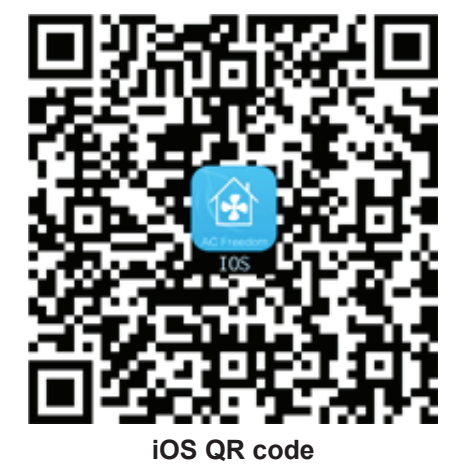

or search AC Freedom in Apple App Store

### WI-FI SET UP

Pairing With Mobile device & Wi-Fi Network

- 1. Open App, then read and confirm the Privacy Notice
  - **PRIVACY POLICY**

AUX Group Co. Ltd (the "Company", "we", "us") respe ct and protect your privacy right and personal data. In order to provide you with more accurate and personal ized service, we collect and use your personal inform ation in accordance with the Privacy Policy. The Priva cy Policy explains to you how we collect, use, share a nd transfer information when you use our products a nd services, and the way how we protect your person al data.

| Updated 22 May 2018       |
|---------------------------|
| Effective 22 January 2019 |

This policy will help you understand the following:

What personal information we collect How do we process your personal information Cookies and other technologies Disclosure to Third Parties How long do we keep your personal information Children under 13(or applicable age in your country) Protection of Personal Information Transfer of data abroad V I have read and accept the terms

Continue

- .ontentae
- Before the AC Freedom App can be used it will need to be activated, by either a *QR code* or by an *Activation code*

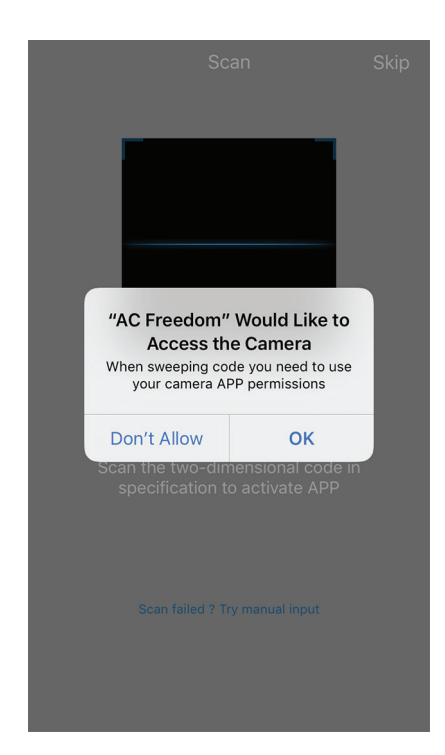

2. Select "Australia" as user area. Select OK. First time users will need to register via email or phone.

| ι                                        | Jser area                            | ОК                        | <    |
|------------------------------------------|--------------------------------------|---------------------------|------|
| Please select your<br>properly connected | region to ensure<br>d to the appropr | e the app is riate server |      |
| Country or regio                         | n                                    | Q                         | A    |
| A                                        |                                      |                           | Afte |
| Albania                                  |                                      |                           | er   |
| Algeria                                  |                                      |                           |      |
| Afghanistan                              |                                      |                           |      |
| Argentina                                |                                      |                           |      |
| Aruba                                    |                                      |                           |      |
| Andorra                                  |                                      |                           |      |
| Angola                                   |                                      |                           |      |
| Anguilla                                 |                                      |                           |      |

| < |                    | Register           |                  |
|---|--------------------|--------------------|------------------|
|   | Email              |                    | Phone            |
|   |                    |                    |                  |
|   | Australia          |                    | >                |
|   | After registration | n, the user area c | annot be changed |
|   | email              |                    |                  |
|   |                    |                    |                  |
|   |                    |                    |                  |
|   |                    |                    |                  |
|   |                    |                    |                  |
|   |                    |                    |                  |
|   |                    |                    |                  |
|   |                    |                    |                  |
|   |                    |                    |                  |
|   |                    |                    |                  |

**QR code method** - Select *scan* and use the mobile device's camera to capture the QR code below

Activation code method - Type *rinnai* into the *enter activation code* field and select *activate*.

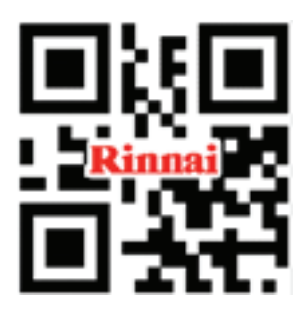

| AC Freedom      |    |
|-----------------|----|
| Scan            |    |
| Or              |    |
| (rinnai) Activa | te |
|                 |    |
|                 |    |
|                 |    |
|                 |    |

*Note:* If prompted, give the App permission to use the mobile device's camera.

The activation code is case sensitive (all lower case)

4. 'Welcome home' 5. Enter user name and password 6. Check your email or mobile page is displayed briefly with location to to log into App. If you don't have text messages for verification confirm a successful activation. a login, select 'Sign up'. Use code. Enter code to complete phone number or email address registration. with a unique password. Sign Up OR Email Phone number Welcome home +86 V Phone number Email/Phone Password My home Get verification code Victoria Melbourne Forgot password? Enter verification code send to Mobile phone or email Enter code Resend (57s) Enter password Start to use Don't have an account? Sign up

Password requires a minimum of 8 characters including alphabet and numerals.

 Select the + Add device button, on the Device List page. Follow prompts on the screen. Turn on the Air Conditioner that is to be paired, then activate the Wi-Fi module by pressing the HEALTH button on the remote control 8 times.

A double beep confirms Wi-Fi module is activated and will be available to pair for 30 minutes.

#### Select Next Step

| Muhama                                           |                          |                                                                                                    |
|--------------------------------------------------|--------------------------|----------------------------------------------------------------------------------------------------|
| My nome *                                        | ΨŦ                       | ← Add device                                                                                                    |
| No devices? Click here to enter the experience » | loudy<br>5%<br>e virtual | Reset Device  • Remote with "Health" button: Press the button "Health" on the remote controller 8 times to reset. A "Beep Beep" sound means reset successfully.                                                        |
| + Add devic                                      | e                        | <ul> <li>Remote without "Health" button:</li> <li>Press "Cool" and "+" at same time for 3 seconds, the air conditioner rings 8 times and have a "Beep Beep"sound after 2 seconds, means reset successfully.</li> </ul> |
|                                                  |                          | Config failed check items                                                                                                    |
| Control                                          | ©<br>Me                  | Next Step                                                                                                    |

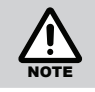

Changing your internet provider/service may mean you need to uninstall the App and register again.

#### 8. Accept Terms and Conditions.

| Cancel                                                                              | Privacy terms                                                                                                    |                               |                                                     |                                                                                      |
|-------------------------------------------------------------------------------------|----------------------------------------------------------------------------------------------------|-------------------------------|-----------------------------------------------------|--------------------------------------------------------------------------------------|
| Device Inform                                                                       | nation of User Privacy Statem                                                                                                    | ent                           | Cancel                                              | AP Co                                                                                |
| summarize                                                                           |                                                                                                    | ent                           | Please reset y<br>adding:                           | our device before                                                                    |
| We follow ind<br>information of<br>with local lay                                   | dustry-leading standards to ma<br>collected from the equipment of<br>vs and regulations. Please rea                                                                               | ake the<br>comply<br>d our    | Reset by "Hea                                       | ilth" button                                                                         |
| user privacy a<br>carefully to u<br>information w<br>with the term<br>to use the de | statement about device inform<br>inderstand the types and uses<br>we must collect. If you do not a<br>is in this statement, you will no<br>vvice and report problems and<br>to us | of the<br>agree<br>bt be able | Please<br>This app nee<br>re users 'loo             | turn on location<br>services<br>ds authorization to acqu<br>ration to set up devices |
| Types of info                                                                       | ormation to be collected                                                                                                    |                               | Cancel                                              | Settings                                                                             |
| The informat<br>be divided in<br>device settine                                     | tion we may collect from the d<br>to device attribute information<br>g information according to its                                                                               | evice can<br>and<br>source    | Simultaneously pre<br>"cooling" key and the air con | ess the<br>ne "+" key for<br>ditioner ring 8                                         |
| <b>Q</b> 1                                                                          | have read and accept the term                                                                                                    | IS                            | 💽 I ha                                              | ave finished the above step                                                          |
|                                                                                     | Continue                                                                                                    |                               |                                                     | Get started                                                                          |
|                                                                                     |                                                                                                    |                               |                                                     |                                                                                      |

9. Turn on location service.

nfig

10. Connect to desired Wi-Fi network to begin configuration.

| Cancel                                           | Cancel                                                  |                                     |
|--------------------------------------------------|---------------------------------------------------------|-------------------------------------|
| Connecting to "Wi-Fi Network"                    | Add devices 💥<br>Select a device and set it up.         | ← Configuration                     |
| Sending Wi-Fi SSID and password<br>to the device | air conditioner<br>Wall-mounted AC                      |                                     |
| The device is connecting to the Wi-Fi            |                                                         |                                     |
|                                                  |                                                         | Configuration takes 1 minute or so. |
|                                                  | None of the above devices are the once lugant to get up | Please wait                         |
|                                                  | Join the room                                           |                                     |

The configuration process may take up to a minute or more depending upon signal strength. The Device List page will be displayed with the new AC device listed when configuration is complete. To add additional AC devices to the current mobile device press the + 'Add button' and follow the screen prompts.

#### 11. Select device location and name.

| Cancel                                                                                                    | Cancel                                                                                                    |                |
|----------------------------------------------------------------------------------------------------|----------------------------------------------------------------------------------------------------|----------------|
| Where is your device?   Choose a room for this device. This will help   organize your devices.   Create new   Living room   Bedroom   Master bedroom   Family room   Bathroom   Kitchen | What's your device name?   Device name can be used to voice control Google home or Alexa.     Image: Image: | Done!          |
| Dining room<br>Entryway                                                                                                    |                                                                                                    | Use device now |
| Next , name your device                                                                                                    |                                                                                                    | Back home page |

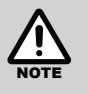

If the configuration is unsuccessful, confirm that Wi-Fi network is still up. If the Wi-Fi network is working correctly then repeat configuration steps.

If configuration continues to fail contact Rinnai.

### **DEVICE EDITOR & TIMER**

ı.

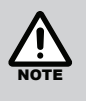

The AC device to be edited MUST BE on and connected to the Wi-Fi Network. Before exiting the Device Editor, **Save** changes, as all unsaved changes will be LOST. Locking only restricts the ability to pair any additional mobile devices to an AC device.

Device Editor allows customising of the App to AC device interface and access to AC device firmware updates.

ı.

| To enter the Device Editor, press the 3 dots <i>Icon</i> ••• at the top right hand corner and select 'Property'. | To change the AC devices icon for a specific mobile device, select <i>Photo</i> icon, and follow the on screen prompts to choose a new image. | To change the<br>all mobile dev<br>text field and t<br>Bedroom, Ups | AC devices name for<br>rices, select the <b>Name</b><br>type a new name (e.g.<br>stairs, etc). |
|----------------------------------------------------------------------------------------------------|----------------------------------------------------------------------------------------------------|---------------------------------------------------------------------|------------------------------------------------------------------------------------------------|
| <pre>air conditioner ····</pre>                                                                                  | <                                                                                                    | < .                                                                 | Device info                                                                                    |
| Timers<br>Property                                                                                               |                                                                                                    | S/N code                                                            | >                                                                                              |
|                                                                                                    | 2 2 2                                                                                                    | Hardware version                                                    |                                                                                                |
| Auto<br>Ambient Temp: 16.6°C                                                                                     | Device name air conditioner >                                                                                                    | PID 00000000                                                        | 000000000000002a4e0000                                                                         |
|                                                                                                    | Device location Living room >                                                                                                    | DID 00000000                                                        | 000000000034ea3497b029                                                                         |
|                                                                                                    | Device info                                                                                                    | MAC                                                                 | 34:ea:34:97:b0:29                                                                              |
|                                                                                                    |                                                                                                    | Firmware                                                            | v10012                                                                                         |
| Power ()                                                                                                    | Share devices >                                                                                                    | Device IP                                                           | 172.20.10.10@80                                                                                |
| Mode A.                                                                                                    |                                                                                                    | Data Cloud                                                          | Other areas                                                                                    |
|                                                                                                    | Delete device                                                                                                    | SDK                                                                 | 2.15.0                                                                                         |
| Fan Speed 🛁                                                                                                    |                                                                                                    | NOTE DI                                                             |                                                                                                |

To update firmware, select *Firmware Upgrade*, if local and server versions are different select *Upgrade*, once updated both versions will be the same. The Wi-Fi router **MUST** have an internet connection for firmware updates.

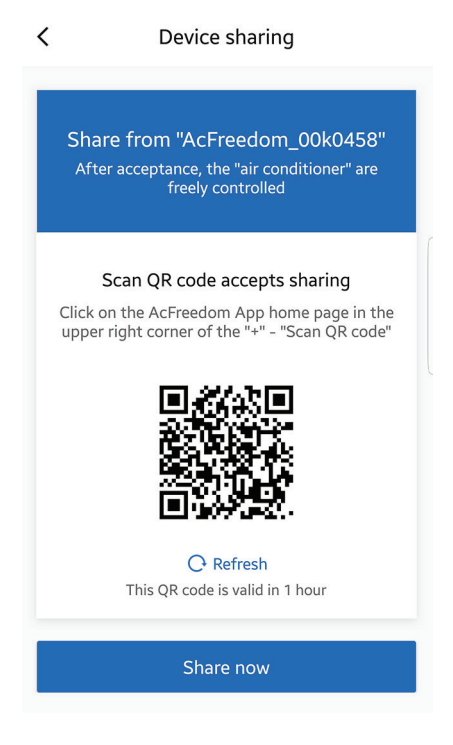

#### TIMER

#### Creating a Customised Timer:

To add a new delay timer, select the + sign at the top right of the Timer list page to open the Add Timer page.

|                                         | air conditioner |          | <      | Timer s | setting | Save |
|-----------------------------------------|-----------------|----------|--------|---------|---------|------|
|                                         | Timers          |          | 11     |         | 41      |      |
| Property<br>Auto<br>Ambient Temp:16.6°C |                 | 12       |        | 42      |         |      |
|                                         |                 | 13       | hours  | 43      | minutes |      |
|                                         | $\Xi$           | 14       |        | 44      | ſ       |      |
|                                         |                 | 15       |        | 45      |         |      |
|                                         |                 |          | Repeat |         |         | >    |
|                                         |                 | Action   |        |         | >       |      |
| Power                                   |                 | Ċ        |        |         |         |      |
| Mode                                    |                 | <u>A</u> |        |         |         |      |
| Fan Spe                                 | eed             | 3        |        |         |         |      |

Select and edit each function as required. Follow the screen prompts for desired time, repeat etc. Don't forget to SAVE after timer parameters have been selected.

### **OPERATION**

#### **DEVICE LIST PAGE**

After opening the App the Device List page is displayed, select the desired AC device that you wish to control.

| My home 🗸                        | 0 U + |  |
|----------------------------------|-------|--|
| Cloudy<br>Temp 14°C Humidity 62% |       |  |
| My device(s)                     |       |  |
| air conditioner                  | Ċ     |  |
|                                  |       |  |
| Control                          | Me    |  |

#### STANDBY MODE PAGE (TO BE UPDATED)

Air Conditioner is plugged in with the power turned on, but is not in an operational mode.

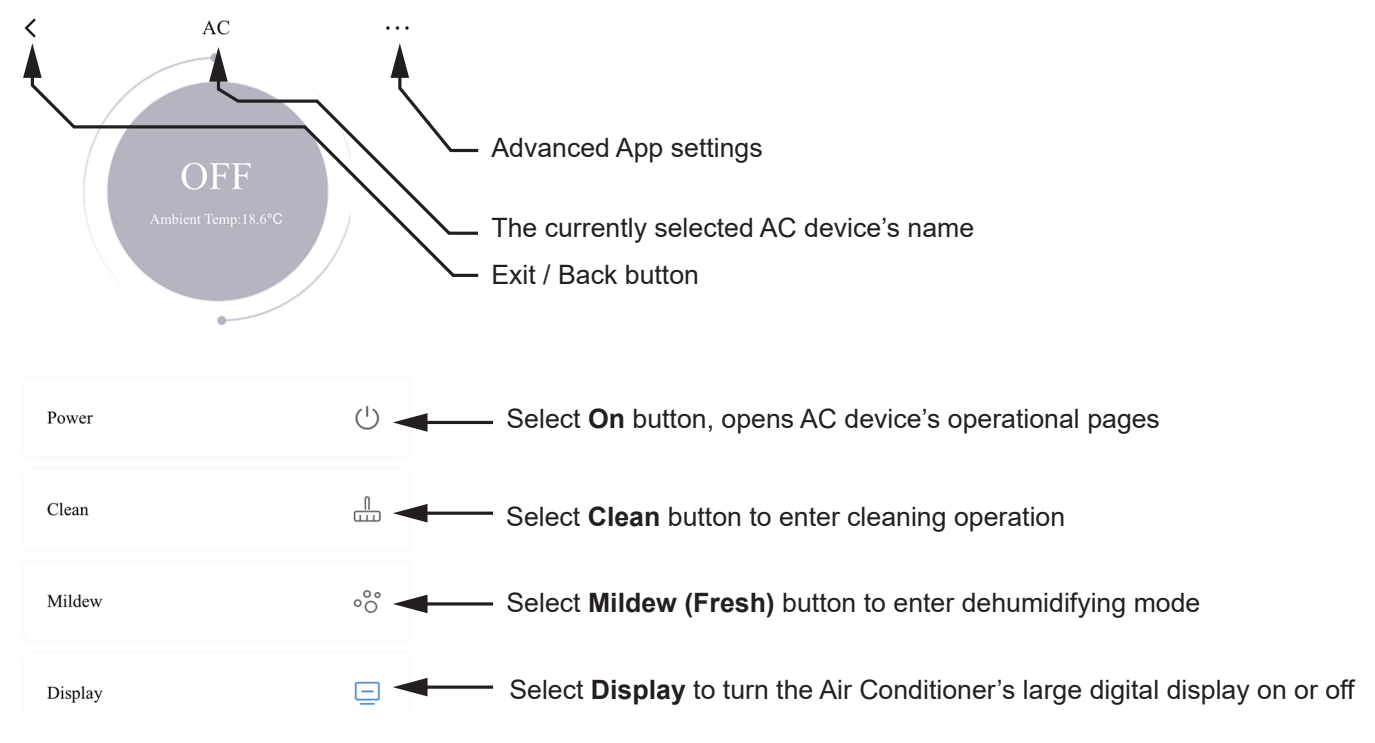

#### **POWER BUTTON**

Select to turn the appliance ON or OFF.

#### **CLEAN BUTTON**

Cooling and dehumidifying operations can generate moisture inside the appliance. If the appliance is not going to be used for a long period (in excess of one month), it is suggested to run the cleaning operation to remove dust and moisture and avoid odours before leaving. Select the Clean button to start the cleaning operation.

#### **MILDEW (FRESH)**

Cooling and dehumidifying operations can generate moisture inside the appliance. Using the "FRESH" function removes such moisture by allowing the fan to run for 3 minutes after every shut-down, avoiding odours and keeping the unit fresh. Select the Mildew button to enable the Fresh operational mode.

#### DISPLAY

Turns the large digital display that is built into the appliance and illuminates through the front cover of the indoor unit on or off.

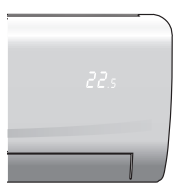

This cleaning operation takes approximately 35mins and the appliance automatically shuts off at completion of the cleaning cycle.

#### **OPERATION FUNCTIONS**

When on this screen, all operational controls (Heating, Cooling, Fan Speed, Set Timer, etc) can be accessed.

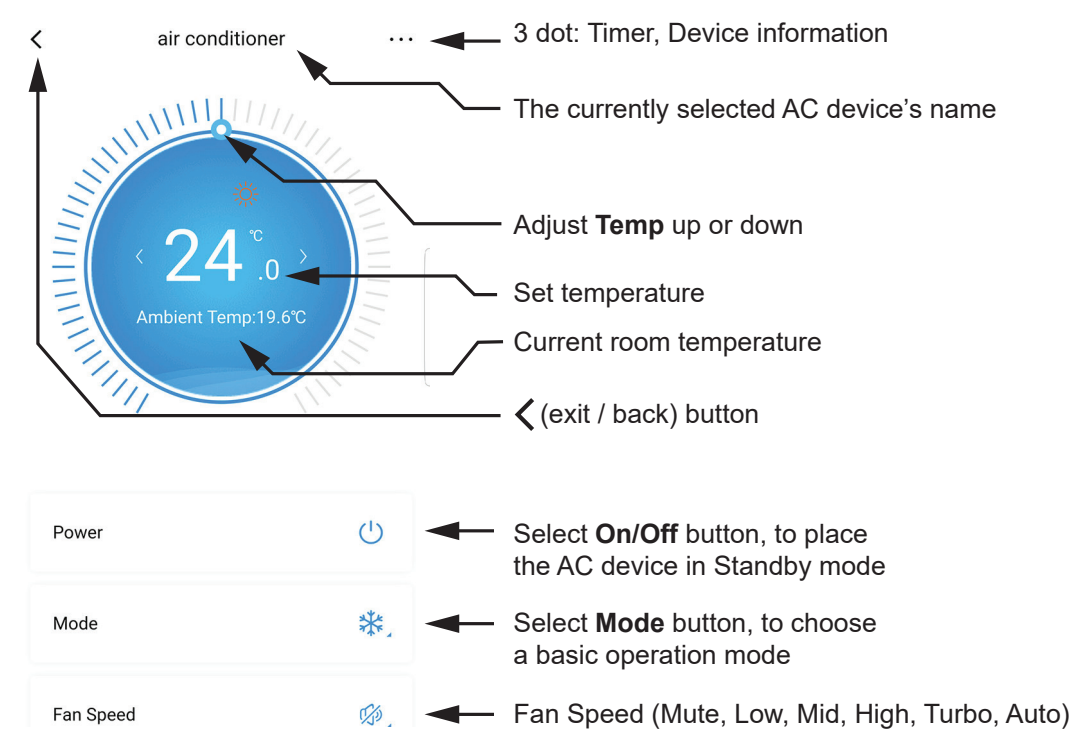

#### **MODE BUTTON**

This opens the basic operation mode selection tab.

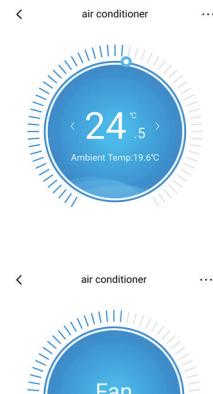

#### COOLING

When selected this mode operates the Air Conditioner as a cooling appliance (the available temperature range is  $16^{\circ}$ C ~  $32^{\circ}$ C in  $0.5^{\circ}$ C increments).

#### HEATING

When selected this mode operates the Air Conditioner as a heating appliance (the available temperature range is  $16^{\circ}$ C ~  $32^{\circ}$ C in  $0.5^{\circ}$ C increments).

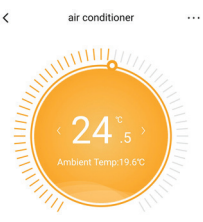

#### FAN

This mode uses the fan to circulate room air without changing the room temperature.

#### DRY (DEHUMIDIFYING)

In periods of high humidity this mode removes excess moisture from the room, in order to prevent mould and mildew and increase comfort.

This mode adjusts the room temperature and the fan speed automatically to maintain the optimal level of humidity.

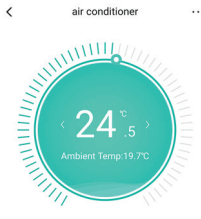

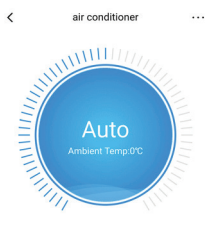

#### AUTO

In this mode, the fan speed, heating or cooling mode and the temperature are all adjusted automatically by the appliance, based on the current room temperature.

The table below describes the relationship between room temperature and modes of operation when set to Auto.

| Room Temperature | Set Temperature | Operation Mode |
|------------------|-----------------|----------------|
| ≥ 27°C           | 24°C            | Cooling Mode   |
| 20°C ~ 27°C      | 24°C            | Dry Mode       |
| ≤ 20°C           | 24°C            | Heating Mode   |

#### FAN SPEED BUTTON

The fan speed can be adjusted manually or set to automatic. The available fan speeds are Mute, Low , Mid, High or Turbo. Select "Auto" if you wish the fan speed to be adjusted automatically by the appliance.

| ₩ Cooling     | ~ |
|---------------|---|
| -;Ċ;- Heating |   |
| 🔿 Dry         |   |
| ∂g Fan        |   |
| A Auto        |   |

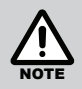

Only one mode of operation is available for use at any one time.

<

### Scroll down screen for more functions

**Display** – to turn the air conditioner's large digital display On or Off

**Health** – currently has no function for the listed Air Conditioner models

**Sleep** – select to run the air conditioner in sleep mode

**ECO** – select to achieve the most economical cooling of the room

**Timer** – select to program On and Off timers

**Power Limit** – select to run the Air Conditioner in low power rate mode.

air conditioner

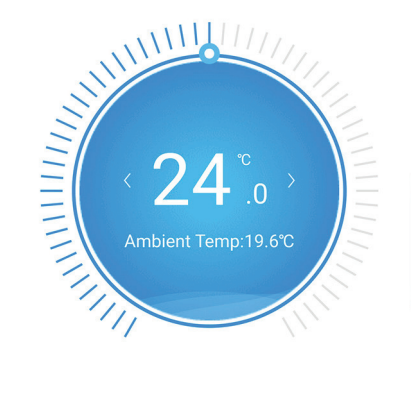

| Power     | Ċ  |
|-----------|----|
| Mode      | *  |
| Fan Speed | Ø, |

| Fan Speed   | Ø.      |
|-------------|---------|
| Fixation    | ⇒ ∦,    |
| Display     |         |
| Health      |         |
| Sleep       |         |
| ECO         |         |
| Sleep Curve | Close > |
| Power Limit | >       |

#### SLEEP

**For Cooling:** Allows the set temperature to increase and decrease over a 10 hour period at pre-set time intervals to maintain your comfort while saving energy (see graph right).

**For Heating:** Allows the set temperature to decrease and increase over a 10 hour period at pre-set time intervals to maintain your comfort while saving energy (see graph right).

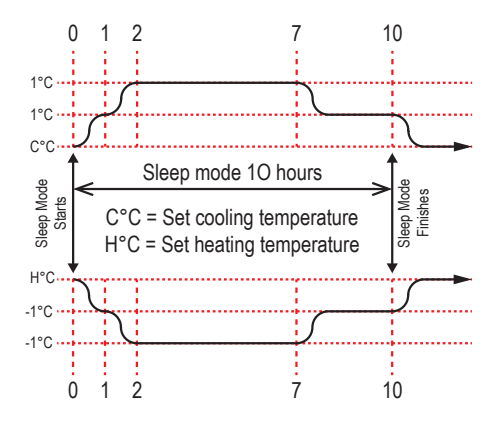

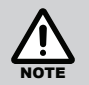

Sleep mode is not available in FAN only mode.

The Delay Off Timer can be used in conjunction with SLEEP mode to turn off the Air Conditioner automatically.

#### SLEEP CURVE

This is a user definable version of the Sleep function, allowing the user to create a customised sleep curve.

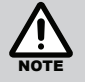

Only one sleep curve program can be saved at any time. It is important to note that if the power supply to the Air Conditioner is interrupted or turned off then the settings for the saved sleep curve will be lost and will need to be re-entered.

Pages with a Save option will require saving before exiting. Exiting such a page without saving will result in the loss of any unsaved edits.

| <                                                     | :                                   | Sleep C                 | urve                     |           | Save    |
|-------------------------------------------------------|-------------------------------------|-------------------------|--------------------------|-----------|---------|
| Please set th<br>each time ac                         | ne air condit<br>cording to y       | ioning mo<br>your sleep | de and the<br>condition. | temperatu | re of   |
| Notificati                                            | on                                  |                         |                          |           |         |
| Sleep Tim                                             | ne                                  |                         |                          | 23:00-0   | 07:00 > |
| Turn off t                                            | Turn off the AC at the end of sleep |                         |                          |           |         |
| Set the                                               | tempera                             | ture and                | l wind sr                | need at e | ach     |
| time                                                  |                                     |                         |                          |           |         |
| time<br>32°C<br>28°C<br>24°C<br>20°C                  |                                     | •                       | •                        | •         |         |
| time<br>32°C<br>24°C<br>24°C<br>20°C<br>16°C<br>23:00 | •                                   | •<br>01:00              | •                        | •         | 04:00   |

### **APP SETTINGS**

Direct access to the previously described AC Device related pages Add Device and Device List, can be found in "Control" tab. Renaming and additional room, device and members can be added from "My home" tab.

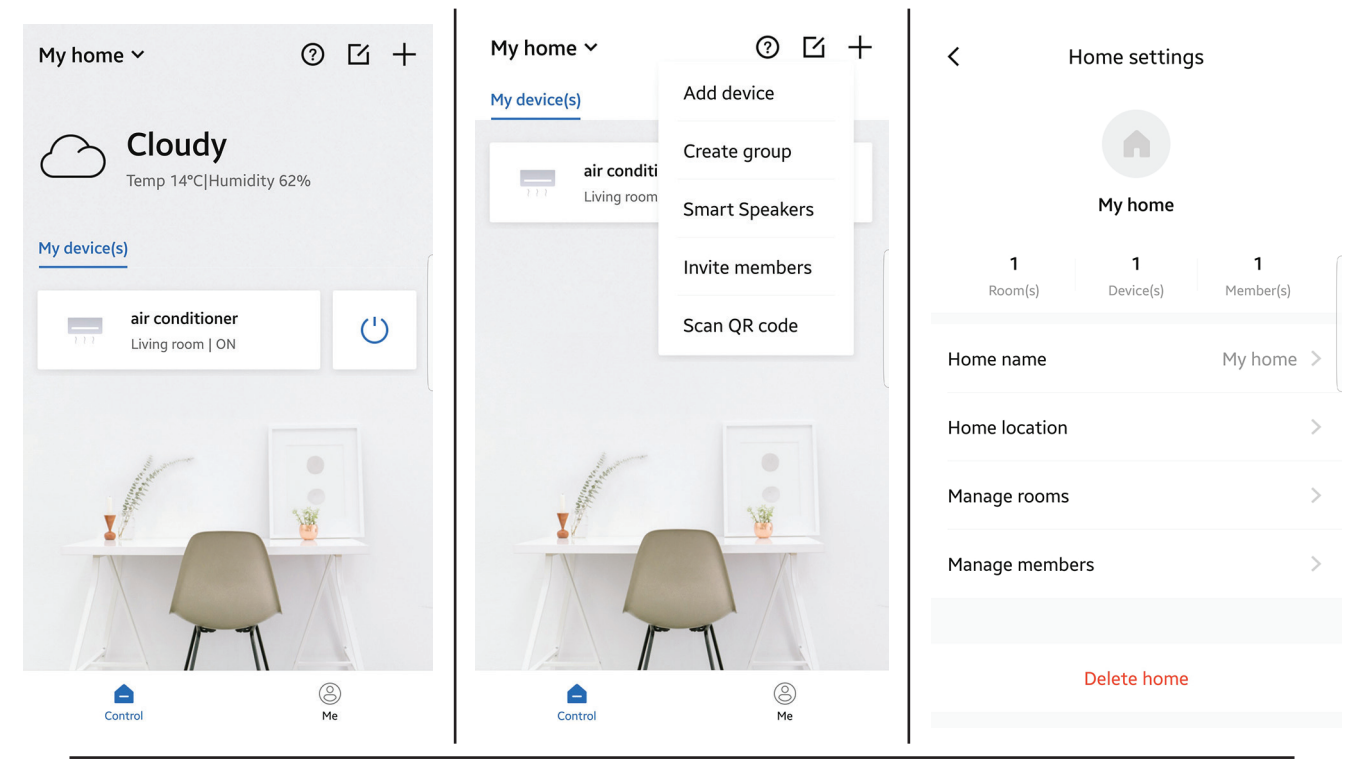

Following set of more advanced control operations are also available at "Me" tab including third party services (i.e. Alexa, Google home).

#### THIRD-PARTY SERVICES

Provides voice assistance via supported third party services.

#### **MANAGE HOMES**

Creates and renames home.

#### VIRTUAL EXPERIENCE

Mimic basic operations of Air Conditioner.

#### **ELECTRONIC INSTRUCTIONS**

Remote control and operational manual of air conditioner.

#### ACTIVATE BRAND CODE

Scan QR code.

#### **HELP & FEEDBACK**

Provides device related FAQ.

#### SETTINGS

Selects language and vibration on/off

#### ABOUT

App and privacy information with provision of downloading app data.

| Me                      | Ū |
|-------------------------|---|
| AcFreedom_00k0458       |   |
| Third-party services    | > |
| Manage homes            | > |
| L Virtual experience    | > |
| Electronic instructions | > |
| Activate brand code     | > |
| Pelp & feedback         | > |
| Settings                | > |
| About                   | > |
| Control Me              |   |

Add voice assistantce

Currently supported third-party services

Google Home

Alexa

#### VOICE CONTROL WITH GOOGLE HOME OR AMAZON ALEXA

The Rinnai J Series features Wi-Fi control via the 'Freedom AC' App. It can be compatible with your Google Home and Amazon Alexa smart devices. Instructions on how to install are illustrated below.

<

#### HOW TO CONNECT TO AMAZON ALEXA

#### 1. Set up your App

If Wi-Fi Control is already configured and working with your air conditioner continue to next step. Otherwise, download the 'Freedom AC' App from the Apple Store or Google Play, and follow the Wi-Fi manual to set up it.

#### 2. Set up your Amazon Alexa and App

If Amazon Alexa is already configured, then continue to next step. Otherwise, follow Amazon's guide.

#### 3. Link Alexa with 'Freedom AC' App

See the integrated guide in the 'Freedom AC' App.

#### HOW TO CONNECT TO GOOGLE HOME

#### 1. Set up your App

If Wi-Fi Control is already configured and working with your air conditioner continue to next step. Otherwise, download the 'Freedom AC' App from the Apple Store or Google Play, and follow the Wi-Fi manual to set up it.

#### 2. Set up your Google Home Device and App

If Google Home is already configured, then continue to next step. Otherwise, follow Google's guide.

#### 3. Link Google Home with 'Freedom AC' App

See the integrated guide in the 'Freedom AC' App.

| C Third-party service                                                                                                    | Access to alexa                                                                                                    | Access to google                                                                                                    |
|----------------------------------------------------------------------------------------------------|----------------------------------------------------------------------------------------------------|----------------------------------------------------------------------------------------------------|
| Before accessing third party services,<br>please ensure that :<br>1. The devices are all online. If the device is offline, third-<br>party apps will not be able to control the device. | Install Alexa<br>Download the Alexa app from Google Play<br>or the App Store on a compatible phone<br>or tablet. Then follow the on-screen steps<br>to finish set up. | <b>Install Google Home</b><br>1.Download and install "Google Home"<br>Application from the App Store or Google<br>Play. Open the Application and log in. |
| 2. The devices that need to be learned, such as TV and Air conditioner, have completed button learning. If the                                                                          |                                                                                                    |                                                                                                    |
| button in the panel is gray, the third-party application cannot control the button. Please learn the button first.                                                                      | Enable Skill                                                                                                    | 2. Click the "Add" button on the home page                                                                                                    |
| <ul> <li>Gh 5 ≡</li> <li>I have made sure my device is available</li> </ul>                                                                                                    | Click on the sidebar of the Alexa APP to<br>enter the Alexa skill. Search for the skill<br>with the name "AC Freedom".And tap the                                     | Home -                                                                                                    |
| Continue                                                                                                    | "enable" button.                                                                                                    | Pay Add Settings                                                                                                    |

Pages with a Save option will require saving before exiting. Exiting such a page without saving will result in the loss of any unsaved edits.

#### HOW TO CONNECT TO AMAZON ALEXA

After you have successfully linked 'Freedom AC' App to Amazon Alexa, you can now control your air conditioner(s) with Amazon Alexa.

Voice commands examples:

For example, if you have the Wi-Fi Control air conditioner connecting to Google home named 'AC'.

| To turn on the device, ask  | "Alexa, turn on AC"              |
|-----------------------------|----------------------------------|
| To turn off the device, ask | "Alexa, turn off AC"             |
| To set temperature, ask     | "Alexa, set AC to 20 degrees"    |
| To set mode, ask            | "Alexa, set the AC to AUTO mode" |
|                             | "Alexa, set the AC to HEAT mode" |
|                             | "Alexa, set the AC to COOL mode" |

#### HOW TO CONNECT TO GOOGLE HOME

After you have successfully linked 'Freedom AC' App to Google Home, you can now control your air conditioner(s) with Google Home.

Voice commands examples:

For example, if you have the Wi-Fi Control air conditioner connecting to Google home named 'AC'.

| To turn on the device, ask  | "ok google, turn on AC"              |
|-----------------------------|--------------------------------------|
| To turn off the device, ask | "ok google, turn off AC"             |
| To set temperature, ask     | "ok google, set AC to 20 degrees"    |
| To set mode, ask            | "ok google, set the AC to AUTO mode" |
|                             | "ok google, set the AC to HEAT mode" |
|                             | "ok google, set the AC to COOL mode" |
| To set fan speed, ask       | "ok google, set AC to speed auto"    |
|                             | "ok google, set AC to high"          |
|                             | "ok google, set AC to medium"        |
|                             | "ok google, set AC to low"           |

### NOTES

# **Rinnai Australia Pty Ltd**

ABN 74 005 138 769 | AU45204

100 Atlantic Drive, Keysborough, Victoria 3173 P.O. Box 460, Braeside, Victoria 3195 Tel: (03) 9271 6625 Fax: (03) 9271 6622

#### **National Help Line**

Tel: 1300 555 545\* Fax: 1300 555 655 Monday to Friday, 8.00 am to 5.00 pm EST.

\*Cost of a local call higher from mobile or public phones.

### For further information visit **www.rinnai.com.au** or email **enquiry@rinnai.com.au**

Rinnai has a Service and Spare Parts network with personnel who are fully trained and equipped to give the best service on your Rinnai appliance. If your appliance requires service, please call our National Help Line.

With our policy of continuous improvement, we reserve the right to change, or discontinue at any time, specifications or designs without notice.